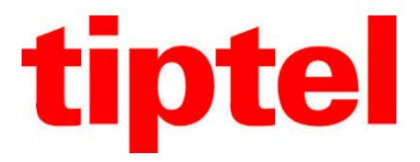

## tiptel HTEK IP-Phone

## Handleiding voor provisioning van Tiptel Htek toestellen op RoutIT platform

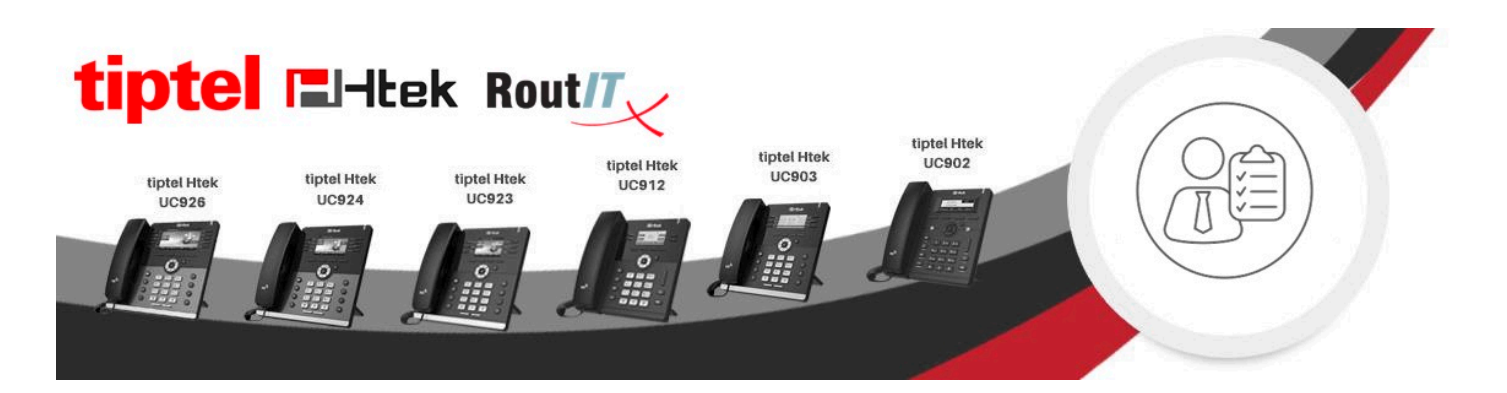

Bij vragen neem contact op met de support afdeling van Tiptel 036-5366650

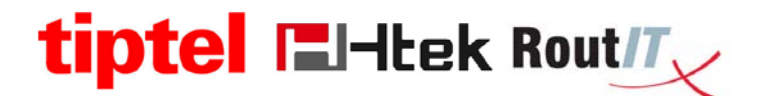

Stappenplan om de tiptel Htek op Routit platform in gebruik te nemen.

- a. De profielen zijn eenvoudig te downloaden via de link: <u>template Tiptel Htek</u> - Linekeys ingesteld als BLF
  - Linekeys zijn instelbaar via Customtags
- b. Uploaden van de template file als custom file voor een bestaand profiel (bijvoorbeeld AP-Grandstream-GXP16xx) in de productie omgeving. Hier wordt voor dit model gekozen omdat deze ook een xml template gebruikt. Binnenkort is het tiptel Htek profiel bij Routit beschikbaar.
  - 1. De gedownloade profielen worden opgeslagen in de map downloads.
  - 2. In de productie omgeving kent u een bestaand profiel (AP-Grandstream-GXP16xx) toe aan een user.

| itions:             | Addresses                                                                                                    |
|---------------------|----------------------------------------------------------------------------------------------------|
| Profile             | Autrosoco                                                                                                    |
| Incoming Calls      | Addresses allows you to view and maintain your phone number and other identities that are used to make and receive calls. |
| Outgoing Calls      | OK Apply Cancel                                                                                                    |
| Call Control        |                                                                                                    |
| Calling Plans       |                                                                                                    |
| Client Applications | Phone Number: None                                                                                                    |
| Messaging           | Extension: 101                                                                                                    |
| Service Scripts     | Identity Davies Dentity      Name                                                                                         |
| Utilities           | <ul> <li>Identity/Device Profile</li> <li>Identity/Device Profile</li> </ul>                                              |
|                     | Identify/Device Frome                                                                                                    |
|                     | identity/Device Profile Name. New Identity/Device Profile (Group) •                                                       |
|                     | * New Identity/Device Profile Name:                                                                                       |
|                     | Identity/Device Profile Type: AP-Grandstream-GXP16xx                                                                      |
|                     | Host Name/IP Address: Port:                                                                                               |
|                     | MAC Address:                                                                                                    |
|                     | * Line/Port                                                                                                    |
|                     |                                                                                                    |
|                     |                                                                                                    |
|                     |                                                                                                    |
|                     | Aliases: sin: 101@tintel lab voioit ni                                                                                    |
|                     | sin 101                                                                                                    |
|                     |                                                                                                    |
|                     | sip: @ tiptel.lab.voipit.nl •                                                                                             |
|                     | sip: @ tiptel.lab.voipit.nl •                                                                                             |
|                     |                                                                                                    |
|                     |                                                                                                    |
|                     |                                                                                                    |
|                     | OK Apply Cancel                                                                                                    |

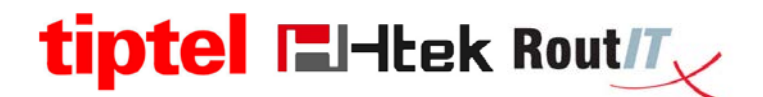

3. Maak een autoprovisioning username en password aan.

| ptions:<br>Profile   | Identity/Device Profile Modify<br>Modify or delete an existing group identity/device profile. |
|----------------------|-----------------------------------------------------------------------------------------------|
| Services             |                                                                                               |
| Service Scripts      | OK Appiy Delete Cancel                                                                        |
| Acct/Auth Codes      |                                                                                               |
| Call Center          | Users I                                                                                       |
| Calling Plan         |                                                                                               |
| Meet-Me Conferencing | Identity/Device Profile Name: http://device.org/10/10/10/10/10/10/10/10/10/10/10/10/10/       |
| Utilities            | Identity/Device Profile Type: AP-Htek-UC9xx                                                   |
|                      | Device Type URL: http://prov.lab.voipit.nl:80/dms/htek/                                       |
|                      |                                                                                               |
|                      | Protocol: SIP 2.0 V                                                                           |
|                      | Host Name/IP Address: Port                                                                    |
|                      |                                                                                               |
|                      | Transport: Unspecified V                                                                      |
|                      | MAC Address: 001FC1300016                                                                     |
|                      | Serial Number:                                                                                |
|                      | Description                                                                                   |
|                      |                                                                                               |
|                      | Outbound Proxy Server:                                                                        |
|                      | STUN Server:                                                                                  |
|                      | Physical Location:                                                                            |
|                      | Lines/Ports: 6                                                                                |
|                      | Assigned Lines/Ports: 1                                                                       |
|                      | Unassigned Lines/Ports: 5                                                                     |
|                      | Version: Htek UC923 V2.12.4.2.17                                                              |
|                      | - Authentication                                                                              |
|                      | Use Identity/Device Profile Type Credentials                                                  |
|                      | Use Custom Credentials                                                                        |
|                      | * Device Access User Name: ap302                                                              |
|                      | * Davice Access Password                                                                      |
|                      |                                                                                               |
|                      | * Re-type Device Access Password: •••••                                                       |

4. Bij tabblad Files, kunt u via Edit een custom file uploaden.

| ions:<br>Profile<br>Resources                    | Identity/Device Profile Mo<br>View or mostly files used by the identity/Device P          | odify                                          |                                           |                           |                 |               |    |
|--------------------------------------------------|-------------------------------------------------------------------------------------------|------------------------------------------------|-------------------------------------------|---------------------------|-----------------|---------------|----|
| Services                                         | OK                                                                                        |                                                |                                           |                           |                 |               |    |
| Service Scrots<br>Acct/Auth Codes<br>Call.Center | Profile                                                                                   | Uses                                           | Files                                     | Custom Tags               |                 |               |    |
| Lating Plat<br>Heat Me Conferencing<br>2015es    | Identity/Device Profile Name: http://device<br>Identity/Device Profile Type: AP-Httel-UCS | tox                                            |                                           |                           |                 |               |    |
|                                                  | Rebuild the files<br>(After rebuilding the files, be sure to reset the ph                 | ones for your changes to take effect)          |                                           |                           |                 |               |    |
|                                                  | Recult the fles (force)<br>(Forces the upload of the fles to the repository -             | After rebuilding the files, be sure to reset t | the phones for your changes to take effer | ci)                       |                 |               |    |
|                                                  | Beset the aboves                                                                          |                                                |                                           |                           |                 |               |    |
|                                                  | File Format A                                                                             | Is Authenticated                               | Access File                               |                           | Repository File | Template File | E  |
|                                                  | ctg%8WMACADDRESS% xmi                                                                     | 1                                              | bitio //jordy.lab.yojoit.nl.00/dma        | Intel/c100011c1300016.xml | Downkoad        | Download      | Ľ. |
|                                                  |                                                                                           |                                                |                                           | [Page 1 of 1]             |                 |               |    |

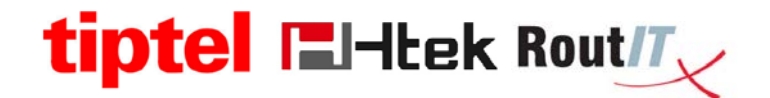

5. U selecteert bij "Assign File" - Custom, daarna klikt u op [Bestand kiezen].

| Dptions:<br>Profile<br>Resources                                                    | Identity/Device Profile File Modify Modify an existing identity/Device Profile file.                                                                                                    |
|-------------------------------------------------------------------------------------|----------------------------------------------------------------------------------------------------|
| Services<br>Service Scripts                                                         | OK Apply Cancel                                                                                                    |
| Arct/Auth Codes<br>Call Center<br>Calling Plan<br>Meet-Me Conferencing<br>Utilities | Identity/Device Profile Name: htek 302<br>Identity/Device Profile Type: AP-Htek-UC9xx<br>File Format: dpts/bWMCADDRESS%.xml<br>Access File: http://prov.lab.vojoit.nl.80/dms/htek/cf0001fc1300016.xml<br>Repository File: Download<br>Template File: Download                                                                                                    |
|                                                                                     | Currently using configuration File: Bestand kiezen Geen bestand gekozen Upload Configuration File: Bestand kiezen Geen bestand gekozen Currently using configuration File: Naribroadworks.lpDeviceConfig/1/168/171689804/AP-Htek-UC9xx:Custom_Tiple1_htek_302_cfg%BWMACADDRESS%.xml.template  Currently using configuration File: Naribroadworks.lpDeviceConfig/1/168/171689804/AP-Htek-UC9xx:Custom_Tiple1_htek_302_cfg%BWMACADDRESS%.xml.template  Currently using configuration File: Naribroadworks.lpDeviceConfig/1/168/171689804/AP-Htek-UC9xx:Custom_Tiple1_htek_302_cfg%BWMACADDRESS%.xml.template  Currently using configuration File: Naribroadworks.lpDeviceConfig (1/168/171689804/AP-Htek-UC9xx:Custom_Tiple1_htek_302_cfg%BWMACADDRESS%.xml.template  Currently using configuration File: Naribroadworks.lpDeviceConfig/1/168/171689104/AP-Htek-UC9xx:Custom_Tiple1_htek_302_cfg%BWMACADDRESS%.xml.template  Currently using configuration File: Naribroadworks.lpDeviceConfig (1/168/171689804/AP-Htek-UC9xx:Custom_Tiple1_htek_302_cfg%BWMACADDRESS%.xml.template  Currently using configuration File: Naribroadworks.lpDeviceConfig/1/168/171689104/AP-Htek-UC9xx:Custom_Tiple1_htek_302_cfg%BWMACADDRESS%.xml.template  Currently using configuration File: Naribroadworks.lpDeviceConfig (1/168/171-8)  Currently using configuration File (1/271)  Configuration File (1/271)  Configuration File: Naribroadworks.lpDeviceContl.Sipserver*>XBiHUNE-BINARY- IK |
|                                                                                     | ("Otes in e guode of the lines to the repository" After reconding the flest, be sure to reser the phones for your changes to take effect?<br>Reset the ghones                                                                                                    |
|                                                                                     | UK Apply Cancel                                                                                                    |

6. Hier selecteert u het bestand dat u bij stap 1 heeft opgeslagen.

| A Berlinkers Salaria                        |                                                     | x            |                                                                                                   |
|---------------------------------------------|-----------------------------------------------------|--------------|---------------------------------------------------------------------------------------------------|
| Downloads                                   | ✓ 4→ Zoeken in Downloads                            | Q            | y=v70%2F%25BWMACADDRESS%25.cfg Q 幅 ☆ =                                                            |
| : map                                       | ≣≡ ▼ 🗄                                              | 0            | Help - Home                                                                                       |
| Naam                                        | Gewijzigd op Type                                   |              | Welcome Your password expires in 2 Days [Logout]                                                  |
| <t<br>idsnaam: %25BWMACADDRESS%25.co</t<br> | if.templati v Alle bestanden<br>Openen v Annul      | eren a       | 105001fcf.cfg<br>Dzen<br>P-Tiptei280-AUTHiv70%BWMACADDRESS%.cfg.template<br>:ile by P Klop RoutIT |
| <u>Rebuild the</u><br>(After rebuil<br>OK A | ## Network ##<br>################################## | changes to t | ake effect)                                                                                       |

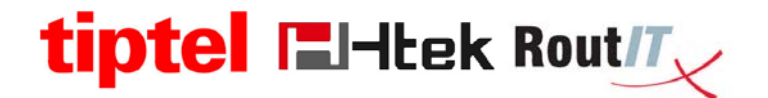

 Door op Apply te klikken wordt het geselecteerde bestand (template tiptel Htek UC9xx) actief als custom file voor het huidige profiel (AP-Grandstream-GXP16xx).

| Options:<br>Profile  | Identity/Device Profile File Modify                                                                                                    |
|----------------------|----------------------------------------------------------------------------------------------------|
| Resources            | Moany an existing identity/Device Profile file.                                                                                                    |
| Services             | OK Apply Cancel                                                                                                    |
| Service Scripts      |                                                                                                    |
| Acct/Auth Codes      | Identity/Device Profile Name: htek 302                                                                                                    |
| Call Center          | Identity/Device Profile Type: AP-Intex-UC93X                                                                                                    |
| Calling Plan         | File Format: ctg/sb/wmACADDRESS%.xml                                                                                                    |
| Meet-Me Conferencing | Access File: <u>Inc. Journal of Control of Control of Con</u> |
| Utilities            | Template Territory Price Download                                                                                                    |
|                      | • Manual<br>Default<br>Custom<br>Upload Configuration File: <u>Bestand kiezen</u> Geen bestand gekozen<br>Currently using configuration file: <u>VarifivoadworksitipDeviceConfig1/1768/17768804/AP-Hiek_UC9x/Custom_Tiple1_htek_302_cfg%BWMACADDRESS% xmi.template</u><br>(h                                                                                                    |

8. Het toestel updaten naar de firmware 2.12.4.2.17 UC9XX

|                   |                               |                                          | loguit                                        |
|-------------------|-------------------------------|------------------------------------------|-----------------------------------------------|
| I <b>=</b> I-Itek | Home   Account                | Netwerk   Functie toetsen   Instellingen | Telefoonboek   Service                        |
| Wachtwoord        | • Firmware Upgrade            |                                          | Help                                          |
| Upgrade           | PnP aktief                    | ◯ Nee 		 ● Ja 		 ⑦                       | Eirmware Ungrade :                            |
| Auto              | Upgrade Mode                  | ○ TFTP ● HTTP ○ FTP ○ HTTPS              | Configureer gedetailleerde                    |
| Configuratie      | Firmware Server URL           | http://prov.lab.voipit.nl/dms/hte        | instellingen voor het updaten van<br>firmware |
|                   | Config Server URL             | http://prov.lab.voipit.nl/dms/hte        |                                               |
| Vertrouwa CA      | Laat DHCP-optie toe           | 128                                      | Telefoonboek Download:                        |
| Server CA         | Server overschakelen:         | ● Nee                                    | instellingen voor het .xml-formaat            |
| Tools             | AUTO Upgrade:                 | Nee  Ja                                  | van de auto provisioning server               |
| Herstart          | Controleer voor upgrade elke  | 10080 Minutes                            |                                               |
| Report            | Upgraden Firmware             | ● Nee                                    |                                               |
| Reboot            | Uitbreidingsmodule            |                                          |                                               |
|                   | HTTP/FTP/HTTPS gebruikersnaam | ap302                                    |                                               |
|                   | HTTP/FTP/HTTPS wachtwoord     |                                          |                                               |
|                   | Firmware/Config Bestand       |                                          |                                               |
|                   | Voorvoegsel                   |                                          |                                               |

9. Na de update geeft u in het toestel tiptel Htek UC9xx bij de provisioning URL, de URL in van het huidige profiel:

Bijv http://prov.lab.voipit.nl:80/dms/grandstream16xx/

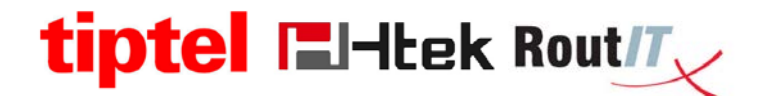

10. Als u meerdere tiptel Htek toestellen gaat gebruiken is het ook mogelijk om voor het gehele profiel (alle toestellen in 1 keer) Grandstream16xx, het Htek profiel toe te kennen: Utilities -> Device Configuration -> Grandstream 16xx en via edit het custom bestand uploaden.

| ptions:<br>Profile<br>Resources                                                              | Device Configuration                                                                                                    | Files<br>Device Profile Type in the gr                          | 7040                                                                                                    |                 |               |    |
|----------------------------------------------------------------------------------------------|----------------------------------------------------------------------------------------------------|-----------------------------------------------------------------|----------------------------------------------------------------------------------------------------|-----------------|---------------|----|
| Sectors                                                                                      | OK                                                                                                    |                                                                 |                                                                                                    |                 |               |    |
| Acctivation Codes<br>Call Cartine<br>Callino Ellan<br>Identividae Conferencinos<br>Ubliticas | Bebuilt the first<br>(After reducting the first, be sure to<br>Bebuilt the first, force)<br>(Proces the upload of the files to the<br>Baset the schoras | reset the phones for your cf<br>a repository - After rebuilding | hanges to bare effect)                                                                                                    |                 |               |    |
|                                                                                              | Files                                                                                                    | pe UHC: http://prov.lad.vopit.                                  | Coston Tags                                                                                                    |                 |               |    |
|                                                                                              | Identity/Device Profile Type: AP-Gra                                                                                                    | ndstream-GXP16xx                                                |                                                                                                    |                 |               |    |
|                                                                                              | Eile Format                                                                                                    | is Authenticated                                                | Access File.                                                                                                    | Repository File | Template File | Ē  |
|                                                                                              | clg%BWMACADDRESS% xml                                                                                                    | ~                                                               | http://proviab.voipt.nt/80/dms/grandstream16/ort/g/%259/MACAODRES9%253.vml<br>Note: this URL has undefined content. Validate it manually by replacing any content between () with valid value(s).<br>(Panel: ( # 11) |                 | Download      | Ed |
|                                                                                              |                                                                                                    |                                                                 |                                                                                                    |                 |               |    |

11. Maak de volgende 3 custom tags aan als men de webinterface van het toestel open wil zetten en wil inloggen. Doe dit voordat men de provisioning op het toestel start.

|                              | Identity/Device                                                                                                    | Profile Modify                                                                                                    |                                                                                                    |                |                                   |                              |
|------------------------------|----------------------------------------------------------------------------------------------------|----------------------------------------------------------------------------------------------------|----------------------------------------------------------------------------------------------------|----------------|-----------------------------------|------------------------------|
|                              | View and modify device man                                                                                                    | agement tags used by the Identity/Device Profile                                                                                                  |                                                                                                    |                |                                   |                              |
|                              | Deteted successfully                                                                                                    |                                                                                                    |                                                                                                    |                |                                   |                              |
| Scripts                      |                                                                                                    |                                                                                                    |                                                                                                    |                |                                   |                              |
| n Codes                      | OK ADDY                                                                                                    | Add Cancel                                                                                                    |                                                                                                    |                |                                   |                              |
| rter.                        |                                                                                                    | and the second second                                                                                                    | areas and a second second second second second second second second second second second second second second s | Costorn Trace  |                                   |                              |
|                              | Christian                                                                                                    |                                                                                                    |                                                                                                    |                |                                   |                              |
| Elan                         | Profile                                                                                                    | bers.                                                                                                    | 185                                                                                                    | Contrast rays  |                                   |                              |
| Elan<br>E Conterencing       | Profile                                                                                                    | Users.                                                                                                    | 100                                                                                                    | Control Tage   |                                   | 1                            |
| Elan<br>e Conferencing       | Identity/Device Profile I                                                                                                    | tame: AP-HTEX_UC9XX                                                                                                    | 180                                                                                                    | Control rays   |                                   |                              |
| Pao<br>E Conferencina        | Identity/Device Profile In<br>Identity/Device Profile                                                                                                    | tame: AP-HTEK_UCS001<br>Type: AP-Grandstream-GXP16x                                                                                               | 1 100                                                                                                    | Contract regar |                                   |                              |
| Flan<br>E Conferenceso       | Protike<br>Identity/Druice Profile I<br>Identity/Druice Profile<br>Delete                                                                                                    | tame: AP-HTEX_UC2000<br>Type: AP-Grandstream-GiP16xx<br>Tag Name A                                                                                |                                                                                                    |                | Tes Value.                        | Edit                         |
| Pao<br>E Conterences         | Identity/Device Profile Identity/Device Profile Delete                                                                                                    | tame: AP-HTEK_UC900<br>Type: AP-Grandstream GXP16x<br>Tae Name A<br>SWebintertsce%                                                                |                                                                                                    |                | Tata Value.<br>1                  | Edit<br>E.01                 |
| Flan<br><u>e Conferencea</u> | Identity/Device Profile 5<br>Identity/Device Profile 5<br>Device<br>Device                                                                                                    | users<br>iame: AP-HTEX_UCEXX<br>Type: AP-Grandstream GXP16x:<br>Tab Name A<br>SWebinitertace%<br>SWebinitertace%                                  |                                                                                                    | Canon tage     | Tana Valvane.<br>1<br>adminin     | Edit<br>Edit<br>Edit         |
| Dan<br>Conferences           | HostilyDevice Profile -<br>IdentityDevice Profile -<br>Device                                                                                                    | tame: AP-HTEX_UCBXX<br>Type: AP-Grandstream-GXP16x<br>Tabl Name (A)<br>SWebinketrach<br>SWeb-Pass-Admin/k<br>SWeb-Pass-Admin/k                    |                                                                                                    |                | Isa Value.<br>1<br>admin<br>admin | Edit<br>Edit<br>Edit<br>Edit |
| Dao<br>Confirmona            | Identity/Device Profile Identity/Device Profile Delce Identity/Device Profile Identity/Device Profile | Amer AP-HTDK_UCSXX<br>Type: AP-Grandstream GXP16xx<br>Type: AP-Grandstream GXP16x<br>SWeb-Pass-Admin%<br>SWeb-Pass-Admin%<br>SWeb-Datemane-Admin% |                                                                                                    | Construction   | Ino Yoles<br>1<br>admin<br>admin  | Edit<br>Edit<br>Edit<br>Edit |

%Webinterface% %Web-Username-Admin% %Web-Pass-Admin% waarde 1 om de website aan te zetten. waarde admin b.v. waarde admin

Voor een beschrijving van de overige CustomTags download het bestand hieronder:

CustomTag\_Parameter\_Tiptel-Htek-UC9xx